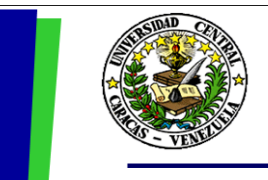

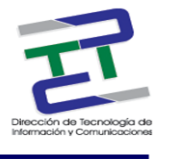

# **GUIA RAPIDA PARA LA**

# CARGA DE CONTENIDO CON TYPO3

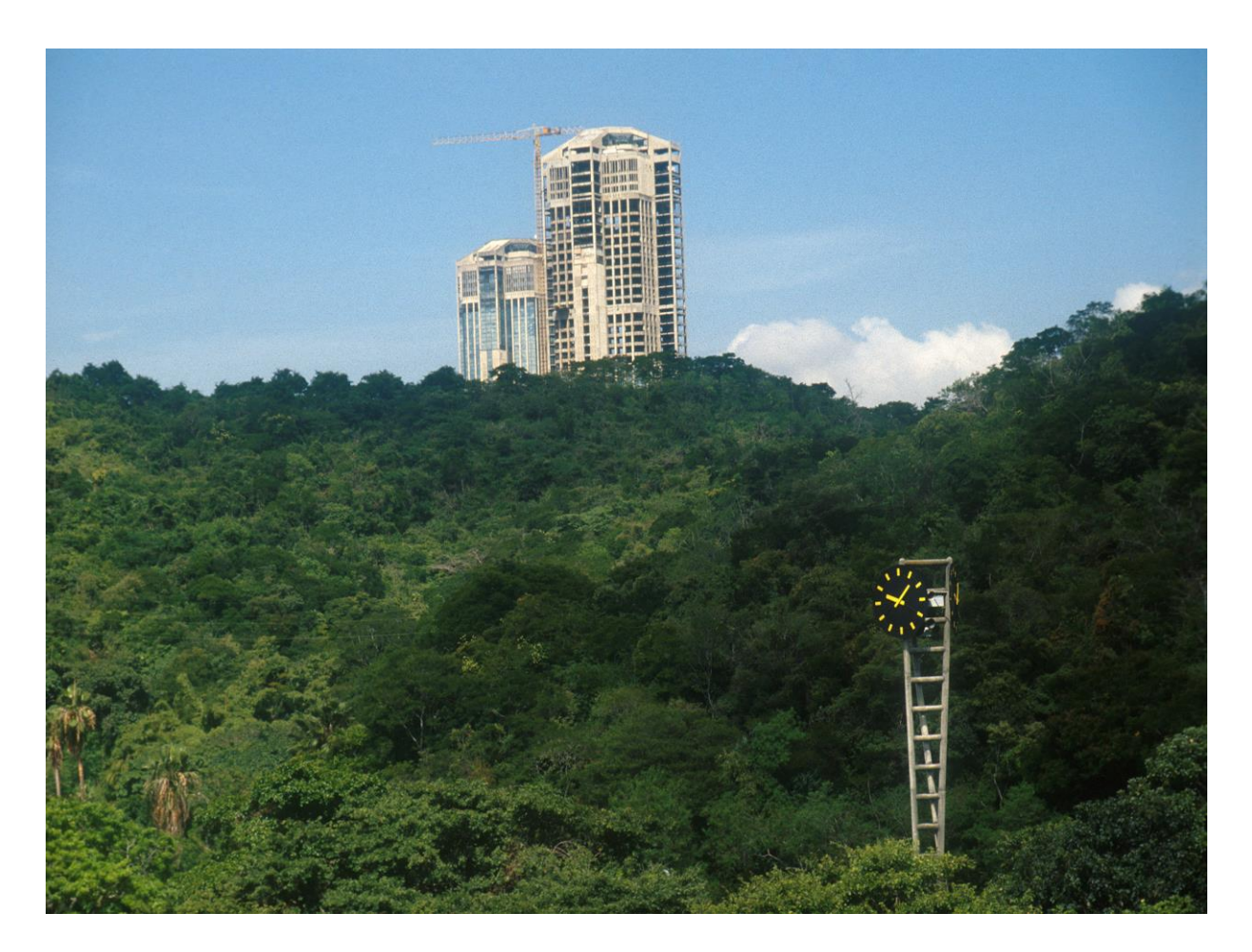

Julio 2015

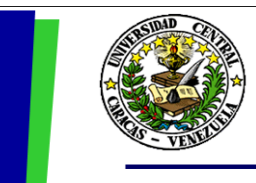

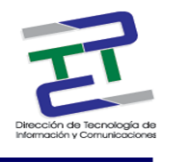

# **Créditos**

# GUIA RAPIDA PARA LA CARGA DE CONTENIDO CON TYPO3

Rectorado- UCV. Dirección de Tecnología de Información Y Comunicaciones Ciudad

Universitaria de Caracas, Patrimonio Mundial. Dirección: Edificio Rectorado, planta baja,

Oficina DTIC Los Chaguaramos, Caracas, Venezuela.

Teléfonos: (0212) 605 4914 • Fax: (0212) 605 4894

Página Web: http://www.ucv.ve/dtic

Correo electrónico: serviciosdtic@ucv.ve

## Dirección de Tecnología de Información y Comunicaciones UCV

Director: Julio Vivas

Subdirectora: Adriana Rosal

### Coordinadora División de Integración de Sistemas :

Patricia D'Alessandro

### Autoras:

Lisbeth Burgos.

Delisa De Guglielmo.

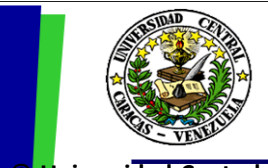

#### UNIVERSIDAD CENTRAL DE VENEZUELA RECTORADO DIRECCIÓN DE TECNOLOGÍA DE INFORMACIÓN Y COMUNICACIONES PROYECTO PORTAL UCV

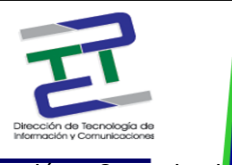

**Universidad Central de Venezuela** Rectorado- UCV. Dirección de Tecnología de Información y Comunicaciónes República Bolivariana de Venezuela. Caracas, julio 2010. **Derechos reservados** Prohibida la reproducción parcial o total de su contenido sin la previa autorización de los autores y de sus editores.

# <u>Contenido</u>

- ¿Cuál es el objetivo de este documento?
- Crear una Página
- Mover una Página
- Eliminar una Página
- Agregar elementos de información a una Página
- Elemento de Texto
- Elemento de Texto con Imágenes
- Elemento de Solo Imágenes
- Editar Elemento
- Eliminar Elemento
- Editar una página
- Manipulación de archivos y carpetas Directorio Files
- Subir un Archivo
- Eliminar Archivo
- Crear una Carpeta
- Eliminar Carpeta
- Crear un Fichero de Texto
- Eliminar Fichero de Texto
- Configuración Básica del Perfil de Usuario

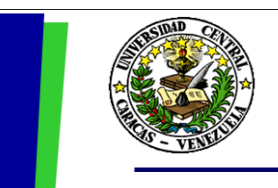

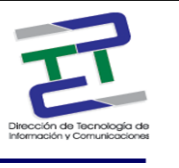

# ¿Cuál es el objetivo de este documento?

El objetivo de este documento es brindar un resumen de los pasos a seguir para la carga de contenido dentro del portal de la UCV a través del administrador de contenido Typo3. Como acceder al gestor de contenidos Typo3?

### Se cuenta con dos ambientes de trabajo:

<u>AMBIENTE DE PRUEBA</u>: En el cual puede realizar prácticas con la herramienta TYPO3 (administrador de contenido). La ruta para entrar y **hacer pruebas y práctica** con el Administrador de Contenido TYPO3 es: portal.ucv.ve/typo3/

<u>AMBIENTE DE PRODUCCION</u>: En el cual se cargara la información definitiva de su portal. La ruta para entrar cargar el contenido o información definitiva con el Administrador de Contenido TYPO3 es www.ucv.ve/typo3/

Una vez que ya se encuentra en la pantalla de acceso a Typo3, se debe colocar el **"Username**" y **"Password"**, luego presionar el botón **"Log In".** 

| <b>Ο ΤΧΟ</b> Ο3                                                  |
|------------------------------------------------------------------|
|                                                                  |
| Login to the YYPO3 Backend on UCVnet Username Username           |
| Password Login                                                   |
|                                                                  |
| Important Messages;  01-06-15: noticias prueba prueba de noticia |
|                                                                  |
|                                                                  |

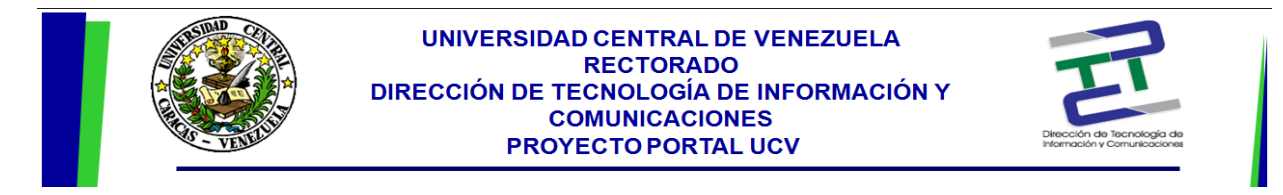

Una vez que ingrese verá una pantalla similar a la siguiente:

|                         | V Universidad Central de Venezu V 🔽 | http://localho_ificar.co.phpV localhort / localhort / ovic         | V LICUrat ITVDD2 4 5 401  | v ) ±                   |          |                   |     |
|-------------------------|-------------------------------------|--------------------------------------------------------------------|---------------------------|-------------------------|----------|-------------------|-----|
| A www.ucv.ve/tvpo3/back | end.ohp                             | receiver occurrence coping a part occurrence y occurrence y surces | v C Q Buscar              | ~ (.                    | ☆自図      | 1 A 4 5           | 0 E |
|                         |                                     |                                                                    |                           |                         |          |                   |     |
| 💛 ТҮРОЗ                 |                                     |                                                                    | 👗 Xiomara Serrano (c_xiom | iara.serrano) Salir 👷 🧌 | ۹۵ 🖬 🐚 🖣 | Enter search term |     |
|                         | ћ Ÿ                                 | C Edit                                                             |                           |                         |          |                   |     |
| * WEB                   |                                     |                                                                    |                           |                         |          |                   |     |
| ⊇ Edit                  | Dirección de Tecnología de Inf      | ^<br>                                                              |                           |                         |          |                   |     |
| (D) Ver                 | Proyectos DTIC                      |                                                                    |                           |                         |          |                   |     |
| Elista                  | 🔒 prueba delisa                     |                                                                    |                           |                         |          |                   |     |
|                         | - Servicio en Mantenimiento         |                                                                    |                           |                         |          |                   |     |
| () Información          | Dirección de Tecnología de Inf      |                                                                    |                           |                         |          |                   |     |
| 🔑 Funciones             | Dirección de Tecnología de Inf      |                                                                    |                           |                         |          |                   |     |
| ▼ MEDIA                 | - Blog                              |                                                                    |                           |                         |          |                   |     |
| 📄 File                  | - 🕞 Volver a Inicio                 |                                                                    |                           |                         |          |                   |     |
| List                    | Acerca de la Dirección              |                                                                    |                           |                         |          |                   |     |
| 1 Info                  | - Detalle Eventos DTIC              |                                                                    |                           |                         |          |                   |     |
| Colored a               | Detalle Noticias DTIC               |                                                                    |                           |                         |          |                   |     |
| Categories              | Organización                        |                                                                    |                           |                         |          |                   |     |
| G∉ Indexing             | Documentación y Normativas          | =                                                                  |                           |                         |          |                   |     |
| VUSER TOOLS             | Descargas de interes                |                                                                    |                           |                         |          |                   |     |
| 🔒 Configuración         | Documentacion y Normativas          |                                                                    |                           |                         |          |                   |     |
| * AVIIDA                | Manuales e Instructivos             |                                                                    |                           |                         |          |                   |     |
| Avuda de TypeScript     |                                     |                                                                    |                           |                         |          |                   |     |
| Mydda de Typoscipe      | -D Canicios                         |                                                                    |                           |                         |          |                   |     |
|                         | Programas y provertos               |                                                                    |                           |                         |          |                   |     |
|                         | Programas y Proyectos               |                                                                    |                           |                         |          |                   |     |
|                         | Oportunidades                       |                                                                    |                           |                         |          |                   |     |
|                         | - Herramientas                      |                                                                    |                           |                         |          |                   |     |
|                         | - Sitios de Interés                 |                                                                    |                           |                         |          |                   |     |
|                         | - Redes Sociales original           |                                                                    |                           |                         |          |                   |     |
|                         | - Redes Sociales                    |                                                                    |                           |                         |          |                   |     |
|                         | - Publicaciones DTIC                |                                                                    |                           |                         |          |                   |     |
|                         | Buscadores                          |                                                                    |                           |                         |          |                   |     |
|                         | - Galería de Imágenes               |                                                                    |                           |                         |          |                   |     |
|                         | Cursos de Formación Técnica         |                                                                    |                           |                         |          |                   |     |
|                         | - 📄 Mapa del Sitio                  |                                                                    |                           |                         |          |                   | L.  |
|                         | 💣 Sistema de Asistencia SISCA       | <b>v</b>                                                           |                           |                         |          |                   |     |

Haga clic en la opción "Edit" del menú vertical para comenzar a trabajar.

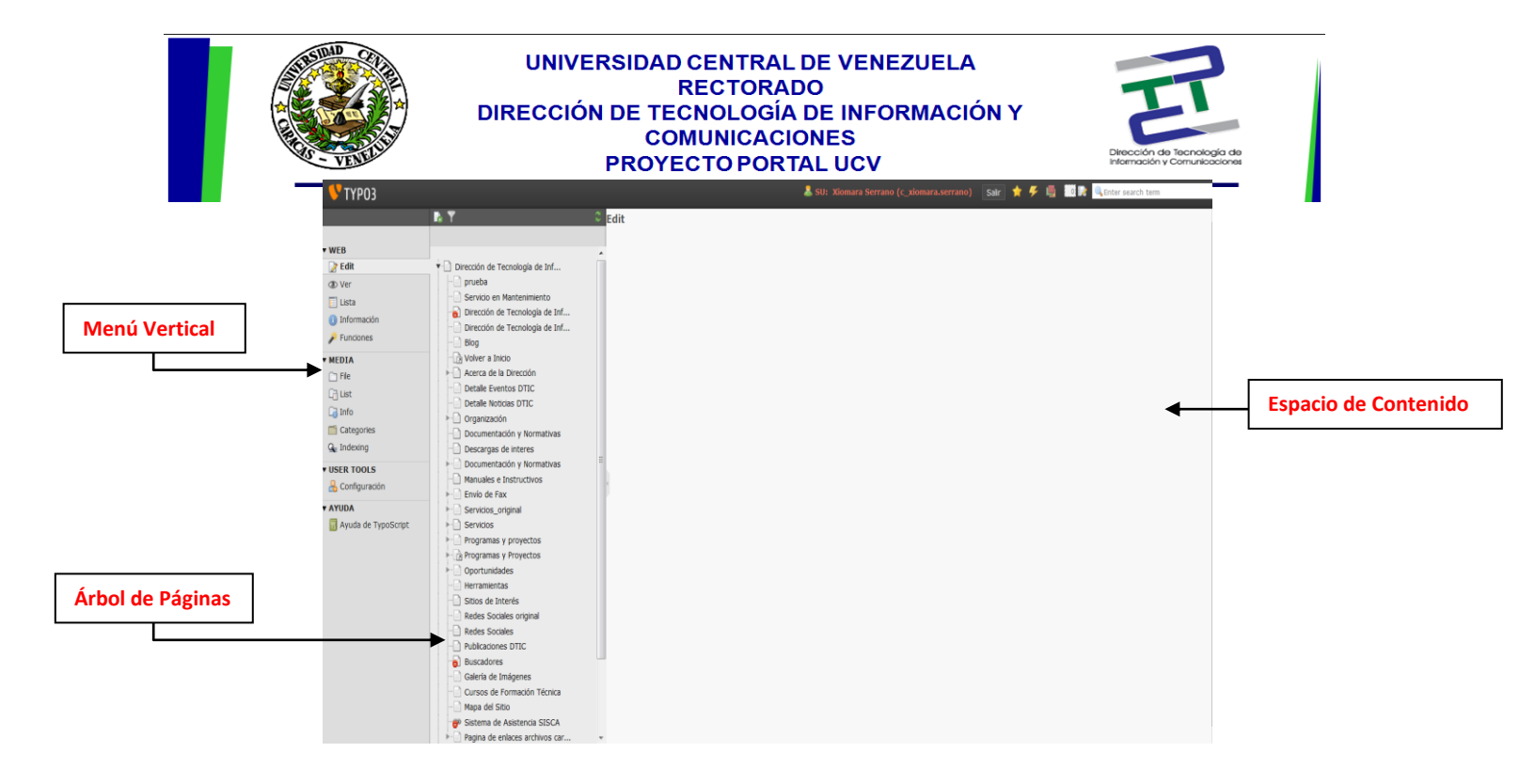

# MODULO: Web

# Crear una Página

- 1. Estar ubicado en el **"Árbol de páginas",** preferiblemente en el lugar donde desea que se ubique la página una vez que este creada.
- 2. Hacer click sobre el **"Icono de la Página"** que está a la izquierda del nombre de la página que está tomando como referencia para crear su nueva página.
- 3. Se despliega el siguiente menú:

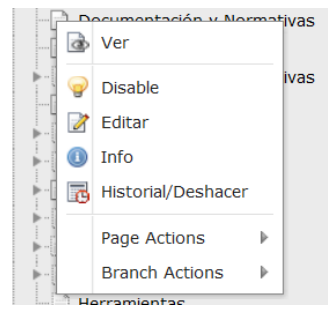

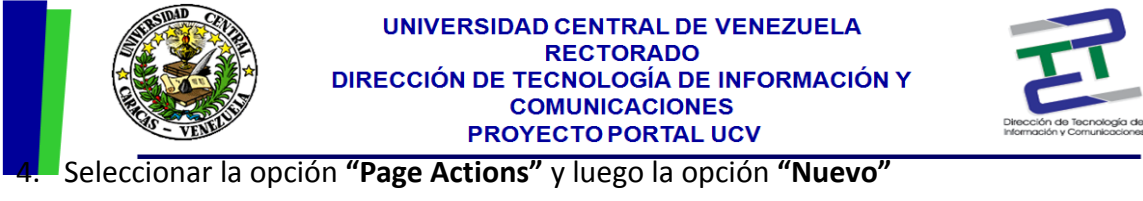

|   |      | Ver                   | mat | ivas |          |
|---|------|-----------------------|-----|------|----------|
|   | 9    | Disable               |     | ivas |          |
|   | 2    | Editar                |     |      |          |
|   |      | Info                  |     |      |          |
|   | o    | Historial/Deshacer    |     |      |          |
|   |      | Page Actions          | ₽   |      | Nuevo    |
|   |      | Branch Actions        | Þ   | ×    | Cortar   |
|   | ) He | erramientas           |     |      | <u> </u> |
| [ | 🗋 Si | tios de Interés       |     |      | Copiar   |
| [ | Re   | edes Sociales origina | d   | ŵ    | Borrar   |
|   | ी Re | edes Sociales         | l   | _    |          |

5. En el espacio de contenido aparecerá una pantalla similar a la siguiente:

### Nuevo registro

📄 Documentación y Normativas

Seleccionar posición para la nueva página:

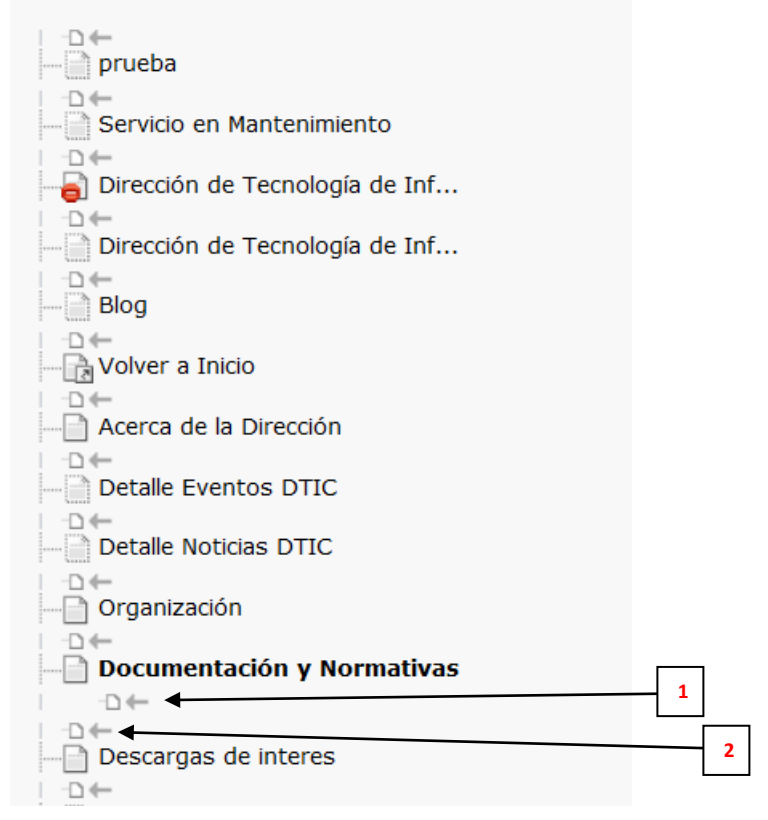

6. Debe hacer clic sobre la flecha que indica el lugar donde quiere que aparezca la página.

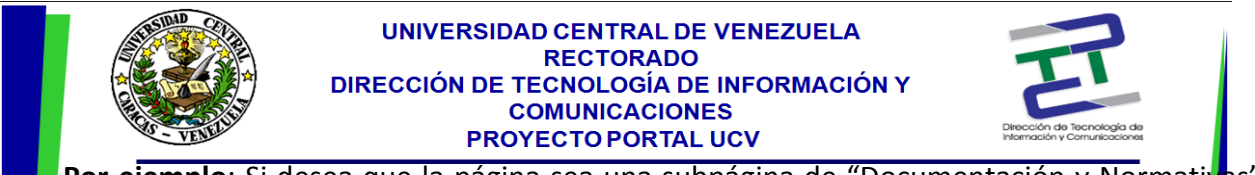

**Por ejemplo**: Si desea que la página sea una subpágina de "Documentación y Normativas" debe hacer clic sobre la flecha que está interna a esta opción (indicada con el número 1). Si desea que la página esté ubicada luego de "Documentación y Normativas", debe seleccionar la flecha que está debajo de esta opción (indicada con el número 2).

7. En el espacio de contenido aparecerá una pantalla similar a la siguiente:

| <b>Nuevo registro</b><br>Elija una plantilla pa | ara su nueva página                                                                   | 1:                  |                                                    |
|-------------------------------------------------|---------------------------------------------------------------------------------------|---------------------|----------------------------------------------------|
| No selection (inher                             | rit)                                                                                  | TO_subPrincipal_Sir | Banner [Template]                                  |
| ?                                               | TO_subContenido<br>[Template]<br>Página de contenido<br>de una sub-entidad<br>del UCV | 2                   | Página principal de<br>sub-entidades de la<br>UCV. |
| TO_Aplicaciones                                 |                                                                                       | TO_PlantillaenBlanc | 0                                                  |
| ?                                               | Descripción no<br>disponible.                                                         | ?                   | Descripción no<br>disponible.                      |
| TO_SubPrincipal_s                               | sin_NoticiasEventos                                                                   | TO_Prueba_Delisa    |                                                    |
| ?                                               | Descripción no<br>disponible.                                                         | ?                   | Descripción no<br>disponible.                      |
| TO_UCVPrincipalN                                | ew                                                                                    | TO_UCVContenidoN    | uevo                                               |
| ?                                               | Descripción no<br>disponible.                                                         | ?                   | Descripción no<br>disponible.                      |
| TO_PCI_Contenid                                 | D                                                                                     | TO_subPrincipalVRA  | C                                                  |
| ?                                               | Descripción no<br>disponible.                                                         | ?                   | Descripción no<br>disponible.                      |

Allí debe seleccionar la opción "No selection (inherit)" (destacada en la imagen anterior).

8. Aparecerá una pantalla similar a la siguiente:

| UNIVERSIDAD CENTRAL DE VENEZUELA<br>RECTORADO<br>DIRECCIÓN DE TECNOLOGÍA DE INFORMACIÓN Y<br>COMUNICACIONES<br>PROYECTO PORTAL UCV | Dirección de Tecnología de<br>Internación y Comunicaciones |
|----------------------------------------------------------------------------------------------------|------------------------------------------------------------|
| Edit Página "[Sin título]"                                                                                                    |                                                            |
| Ocultar página:                                                                                                    |                                                            |
| Desactivar                                                                                                    |                                                            |
| Título de la página:                                                                                                    |                                                            |
|                                                                                                    |                                                            |
| Alias:                                                                                                    |                                                            |
|                                                                                                    |                                                            |
|                                                                                                    |                                                            |
|                                                                                                    |                                                            |
| Mostrar opciones secundarias (paletas)                                                                                             |                                                            |

- 9. Si desea que la página esté oculta, debe tildar la opción **"Desactivar"** (Si en algún momento desea mostrar la página solo debe editar la misma y quitar esta opción).
- 10. Colocar el "Título de la Página".
- 11. Hacer clic en cualquiera de los iconos para "Guardar" que están en la parte superior.

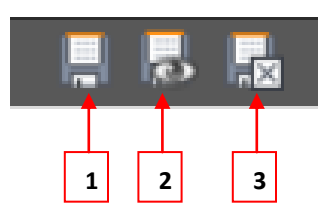

Ícono 1: Guardar y permanecer en la página

Ícono 2: Guardar y ver la página

Ícono 3: Guardar y Cerrar

12. Hacer clic en el icono "Guardar y Cerrar", aparecerá una pantalla similar a la siguiente:

|                                                                                                    |                                                    | INIVERSIDAD CE<br>REC<br>CCIÓN DE TECNO<br>COMU<br>PROYECT | NTRAL DE VEI<br>CTORADO<br>DLOGÍA DE INF<br>NICACIONES<br>O PORTAL UCI | NEZUELA<br>FORMACIÓN Y<br>/            | Direction de Tecnología de<br>Intermación y Comunicaciones |
|----------------------------------------------------------------------------------------------------|----------------------------------------------------|------------------------------------------------------------|------------------------------------------------------------------------|----------------------------------------|------------------------------------------------------------|
| 💔 ТҮРОЗ                                                                                                    |                                                    |                                                            | 💄 SU: Xio                                                              | mara Serrano (c_xiomara.serrano) Salir | 🚖 🗲 🏮 📰 🕅 🔍 Enter search term                              |
|                                                                                                    | h Y                                                | 0 k b / k k                                                |                                                                        |                                        | ≣ 📌                                                        |
|                                                                                                    |                                                    | Vista de traducción                                        | Versionado                                                             | Elementos no utilizados                | Funciones avanzadas                                        |
| ▼ WEB                                                                                                    |                                                    | A B Drucks Dallas                                          |                                                                        |                                        |                                                            |
| 🃝 Edit                                                                                                    | <ul> <li>Dirección de Tecnología de Inf</li> </ul> | Prueba Delisa                                              |                                                                        |                                        |                                                            |
| ③ Ver                                                                                                    | prueba                                             | Contenido de la sección                                    |                                                                        | Seccion imagenes principales           | 5                                                          |
| 🗐 Lista                                                                                                    | - Servicio en Mantenimiento                        | <b>B</b>                                                   |                                                                        |                                        |                                                            |
| Información                                                                                                    | Dirección de Tecnología de Inf                     | Titulo de la seccion                                       |                                                                        |                                        |                                                            |
| Eunciones                                                                                                    | Dirección de Tecnología de Inf                     |                                                            |                                                                        |                                        |                                                            |
| - Tunuones                                                                                                    | - Blog                                             |                                                            |                                                                        |                                        |                                                            |
| ▼ MEDIA                                                                                                    | Volver a Inicio                                    |                                                            |                                                                        |                                        |                                                            |
| 🗋 File                                                                                                    | Acerca de la Dirección                             |                                                            |                                                                        |                                        |                                                            |
| 🗋 List                                                                                                    | Detalle Eventos DTIC                               |                                                            |                                                                        |                                        |                                                            |
| 词 Info                                                                                                    | Detaile Noticias DTIC                              |                                                            |                                                                        |                                        |                                                            |
| Categories                                                                                                    |                                                    |                                                            |                                                                        |                                        |                                                            |
| Q Indexing                                                                                                    |                                                    |                                                            |                                                                        |                                        |                                                            |
| a incomig                                                                                                    | P Descargas de interes                             | =                                                          |                                                                        |                                        |                                                            |
| VUSER TOOLS                                                                                                    | Documentación y Normativas                         |                                                            |                                                                        |                                        |                                                            |
| 👃 Configuración                                                                                                    | Manuales e Instructivos                            |                                                            |                                                                        |                                        |                                                            |
| ▼ AYUDA                                                                                                    | Envío de Fax                                       |                                                            |                                                                        |                                        |                                                            |
| R Avuda de TypoScript                                                                                                    |                                                    |                                                            |                                                                        |                                        |                                                            |
| - And - And | > Servicios                                        |                                                            |                                                                        |                                        |                                                            |
|                                                                                                    | Programas y proyectos                              |                                                            |                                                                        |                                        |                                                            |
|                                                                                                    | Programas y Proyectos                              |                                                            |                                                                        |                                        |                                                            |
|                                                                                                    | Oportunidades                                      |                                                            |                                                                        |                                        |                                                            |

13. Para completar la configuración de la página, hacer clic en el icono "Editar Propiedades de

la Página" Z que se encuentra en la parte superior.

14. Aparecerá una pantalla similar a la siguiente:

| General                                             | Acceso                                            | Metadatos     | Apariencia  | Funcionalidades | Recursos |
|-----------------------------------------------------|---------------------------------------------------|---------------|-------------|-----------------|----------|
| General                                             | Acceso                                            | Metadatos     | Aparicincia | Tuncionalidades | Recursos |
| Página                                              |                                                   |               |             |                 |          |
| Тіро                                                |                                                   |               |             |                 |          |
| Están                                               | dar                                               | -             |             |                 |          |
| Título                                              |                                                   |               |             |                 |          |
| Título de pa                                        | ágina                                             |               |             |                 |          |
| Prueba De                                           | isa                                               |               |             |                 |          |
| Título de na                                        | avegación alterr                                  | nativo        |             |                 |          |
|                                                     |                                                   |               |             |                 |          |
|                                                     |                                                   |               |             |                 |          |
| Subtítulo                                           |                                                   |               |             |                 |          |
| Subtítulo                                           |                                                   |               |             |                 |          |
| Subtítulo                                           | IIDI nath sear                                    | nent.         |             |                 |          |
| Subtítulo<br><b>Speaking</b>                        | URL path segr                                     | ment:         |             |                 |          |
| Subtítulo<br><b>Speaking</b>                        | URL path segr                                     | nent:         |             |                 |          |
| Subtítulo<br>Speaking<br>Exclude fr                 | URL path segr<br>om speaking (                    | ment:<br>URL: |             |                 |          |
| Subtítulo<br>Speaking<br>Exclude fr                 | URL path segr<br>om speaking (                    | nent:<br>URL: |             |                 |          |
| Subtítulo<br>Speaking<br>Exclude fr                 | URL path segr<br>om speaking l                    | nent:<br>URL: |             |                 |          |
| Subtítulo Speaking Exclude fr Contenido Titulo de l | URL path segr<br>om speaking I<br>::<br>a seccion | nent:<br>URL: |             |                 |          |
| Subtítulo Speaking Exclude fr Contenido Titulo de l | URL path segr<br>om speaking I<br>:<br>a seccion  | nent:<br>URL: |             |                 |          |
| Subtítulo Speaking Exclude fr Contenido Titulo de l | URL path segr<br>om speaking (<br>):<br>a seccion | nent:<br>URL: |             |                 |          |

15. En la pestaña **"General"** solo debe llenar el espacio **"Título de Sección"**. Este título aparecerá en la parte superior de la página web.

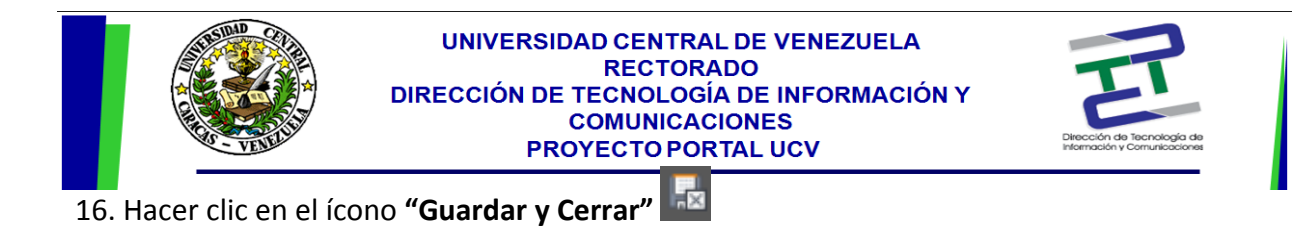

## Mover una Página

Las páginas se pueden mover de posición de la siguiente manera:

- 1. Hacer clic sobre el **"Icono de la Página"** que se encuentra a la izquierda del nombre de la página que se quiere mover.
- 2. En el menú emergente que se despliega, seleccionar la opción "Page Actions" y luego la

| opción <b>"Cortar".</b> |        | Ver                            | mai | ivas |        |
|-------------------------|--------|--------------------------------|-----|------|--------|
|                         | -      | Disable                        |     | ivas | =      |
|                         | 📝      | Editar                         |     |      |        |
|                         |        | Info                           |     |      |        |
|                         | 1 🐻    | Historial/Deshacer             |     |      |        |
|                         |        | Page Actions                   | ₽   |      | Nuevo  |
|                         | [      | Branch Actions                 | Þ   | 24   | Cortar |
|                         | - THE  | erramientas<br>tios de Interés |     | -    | Copiar |
|                         | - 📄 Re | edes Sociales origina          | al  | -    | Borrar |
|                         | Re     | edes Sociales                  |     |      | J      |

- 3. Haga clic sobre el **"Icono de la Página"** ue se encuentra a la izquierda del nombre de la página que quiere que esté antes de la página que quiere mover.
- 4. En el menú que se despliega seleccione la opción "Page Actions" y luego:

"Pegar en": si desea que la página sea una subpágina de la página seleccionada.

"Pegar luego de": si desea que la página esté después de la página seleccionada.

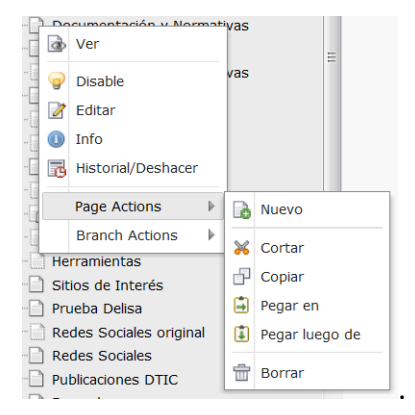

5. La página pasa a la nueva posición.

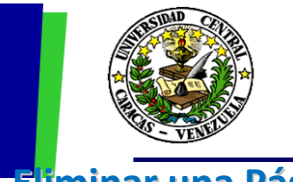

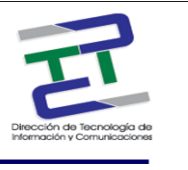

## Eliminar una Página

Puede eliminar una página como se explica a continuación:

- Hacer clic sobre el "Icono de la Página" a que se encuentra a la izquierda del nombre de la página que se quiere eliminar.
- 2. En el menú emergente que se despliega seleccionar la opción "Page Actions" y luego la opción "Borrar".
- 3. Aparecerá una ventana emergente preguntando si está seguro de que desea borra la página. Seleccione **"Si".**

| Eliminar  |             |                  | ×         |
|-----------|-------------|------------------|-----------|
| ذSeguro   | que desea e | eliminar este    | registro? |
|           | Sí          | No               |           |
| the label |             | fan de beile - T |           |

4. La página desaparecerá del árbol de páginas.

# Agregar elementos de información a una Página

- 1. Hacer click sobre el nombre de la página a la que quiere agregar elementos de información.
- En la pantalla que aparece a la derecha (espacio de contenido), en el espacio "Contenido de la Sección", hacer clic en el icono "Crear Nuevo Elemento"
- 3. Existen diferentes tipos de elementos, seleccionar el que se desee. Algunos de estos son:

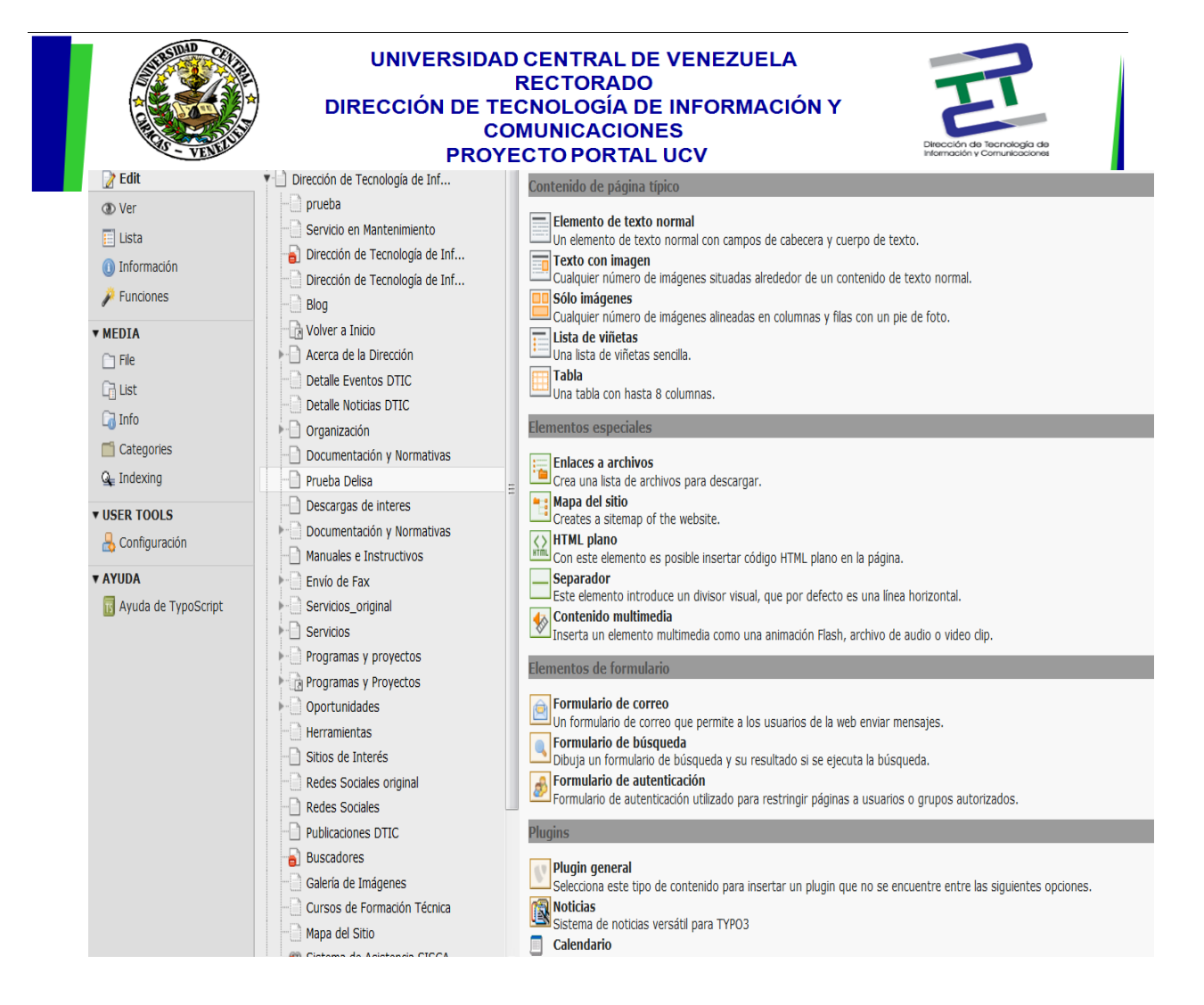

### 3.1. Elemento de Texto:

- 3.1.1. Del combo lista **"Contenido Típico"**, que contiene la lista de elementos de contenido, seleccionar la opción **"Elemento de Texto Normal"**.
- 3.1.2. Si lo desea, puede colocar un encabezado en el campo **"Encabezado"**. Este se observará en la página como un subtitulo antes del texto que se agregue.
- 3.1.3. En la sección **"Texto"** Agregar el texto, haciendo uso del editor RTE destinado para ello.
- 3.1.4. Para crear un **enlace a páginas** internas de Typo3 ó a URL externos dentro de la página a la que está agregando contenido:
  - ✓ Seleccionar la(s) palabra(s) a las que desea asociar el enlace y hacer clic con el botón derecho del mouse sobre esta selección y hacer clic en la opción

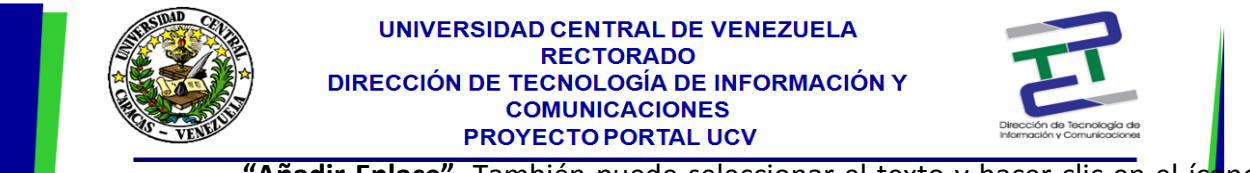

"Añadir Enlace". También puede seleccionar el texto y hacer clic en el ícono

"Añadir enlace" due se encuentra en el menú del editor.

Aparecerá una ventana con varias pestañas.

| Añadir enlace     |                    |                 |                                                                                                    |        | E |
|-------------------|--------------------|-----------------|----------------------------------------------------------------------------------------------------|--------|---|
| Page              | URL<br>externo     | Email           | Media                                                                                                    | Upload | - |
| Enlace actual: Ni | nguno - inuevo     | enlace!         |                                                                                                    |        |   |
| Destino:          |                    |                 | <b>•</b>                                                                                                    |        |   |
| Abrir en ventana: | Anchura 🔻 🗙        | Altura 🔻        |                                                                                                    |        |   |
| Estilo:           | internal-link      | •               |                                                                                                    |        |   |
| Título:           | Opens internal li  | ok in current v | vindow                                                                                                    |        |   |
| iculo:            | opens internal in  | ik in current v | indow                                                                                                    |        |   |
|                   |                    |                 |                                                                                                    |        |   |
| Árbol de pági     | nas:               |                 |                                                                                                    |        |   |
| - Direcció        | n da Taspalagía (  | do Inf          |                                                                                                    |        |   |
|                   | ha                 | Je 111          |                                                                                                    |        |   |
| Serv              | icio en Mantenimi  | ento            |                                                                                                    |        |   |
| Direc             | ción de Tecnoloc   | iía de Inf      |                                                                                                    |        |   |
| Direc             | ción de Tecnoloc   | iía de Inf      | Image: A start of the start of the start |        |   |
| Blog              |                    |                 | Þ                                                                                                    |        |   |
| Volve             | er a Inicio        |                 |                                                                                                    |        |   |
| Acer              | ca de la Dirección | I               |                                                                                                    |        |   |
| - Deta            | lle Eventos DTIC   |                 | Þ                                                                                                    |        |   |
| 📄 Deta            | lle Noticias DTIC  |                 | Þ                                                                                                    |        |   |
| 🕨 📄 Orga          | nización           |                 | Þ                                                                                                    |        |   |
| Docu              | imentación y Nor   | mativas         | Þ                                                                                                    |        |   |
| Pruel             | ba Delisa          |                 |                                                                                                    |        |   |
| Desc              | argas de interes   |                 | <b>•</b>                                                                                                    |        |   |
| Docu              | imentación y Nor   | mativas         |                                                                                                    |        |   |
| Manu              | iales e instructiv | os              |                                                                                                    |        |   |
| P Envio           | Juerax             |                 |                                                                                                    |        |   |

- Si lo que desea es crear un enlace a una página interna, debe seleccionar la pestaña "Page". Aquí observará el "Arbol de Páginas" donde podrá seleccionar la página que desea enlazar. Si desea hacer un enlace a un URL o página externa, seleccionar la pestaña "URL Externo" y aquí debe colocar la dirección de la página. Si desea hacer un enlace a un archivo para descargar, seleccionar la pestaña "Media". Aquí se mostrará el "Árbol de Archivos" donde podrá hacer su selección.
- 3.1.6. Hacer click en el icono **"Guardar"** que más le convenga.

**Nota:** Cuando se está haciendo uso de un elemento que contiene texto, este texto se puede visualizar como un archivo html haciendo clic en el icono **"Ver Código HTML" (Ver Código HTML" (Ver Código HTML (Ver Código HTML) (Ver Código HTML)** 

| General A                       | pariencia Acceso       |       |
|---------------------------------|------------------------|-------|
| Elemento de co<br>Tipo          | Columna Idioma         |       |
| Texto                           | Vormai V Por derecto V |       |
| <b>Título</b><br>Encabezado     |                        |       |
|                                 |                        |       |
| Тіро                            | Alineación Fecha       |       |
| Por defecto                     | ▼ Por defecto ▼        |       |
| Enlace                          |                        | (197) |
|                                 |                        | *     |
| Texto                           |                        |       |
| Estilo de bloque:               | Bloque sin estilo      |       |
| Estilo de texto:                | Sin estilo de texto    |       |
| BIX <sub>2</sub> X <sup>2</sup> | Sin formato de bloque  |       |
|                                 | ≽ 🤊 (° . 🞯             |       |
|                                 |                        |       |

UNIVERSIDAD CENTRAL DE VENEZUELA

### 3.2. Elemento de Texto con Imágenes:

- 3.2.1. Del combo lista **"Contenido Típico",** que contiene la lista de elementos de contenido, seleccionar la opción **"Texto con Imagen"**.
- 3.2.2. En la pestaña "General", puede colocar un encabezado en el campo "Encabezado" este se observará en la página como un subtitulo antes del texto que se agregue.
- 3.2.3. Agregar el texto siguiendo los pasos indicados en la opción "Elemento de Texto".

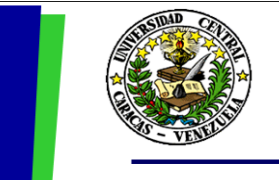

#### UNIVERSIDAD CENTRAL DE VENEZUELA RECTORADO DIRECCIÓN DE TECNOLOGÍA DE INFORMACIÓN Y COMUNICACIONES PROYECTO PORTAL UCV

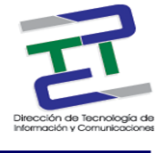

| 3 📮 🔜 🖪                         | 見 首 ⊃                               |          | Ruta: |
|---------------------------------|-------------------------------------|----------|-------|
| Edit Contenid                   | o de página on page "Prueba Delisa" |          |       |
| General Im                      | ágenes Apariencia Acceso            |          |       |
| Elemento de cor                 | ntenido                             |          |       |
| Tipo                            | Columna Idioma                      |          |       |
| Texto con in                    | nagen 💌 Normal 🔻 Por defecto 👻      |          |       |
| Título                          |                                     |          |       |
| Encabezado                      |                                     |          |       |
| Tipo                            | Alineación Fecha                    |          |       |
| Por defecto                     | Por defecto                         |          |       |
| Enlace                          |                                     |          |       |
|                                 |                                     | <b>%</b> |       |
| Text                            |                                     |          |       |
| Estilo de bloque:               | Bloque sin estilo                   |          |       |
| Estilo de texto:                | Sin estilo de texto                 |          |       |
| BI× <sub>2</sub> × <sup>2</sup> | Sin formato de bloque               | 2 🛞      |       |
|                                 | ▶ 1 17 (* 1 @)                      |          |       |
|                                 |                                     |          |       |
| 1                               |                                     |          |       |
|                                 |                                     |          |       |
|                                 |                                     | 1        |       |
|                                 |                                     |          |       |
|                                 |                                     |          |       |
|                                 |                                     |          |       |

3.2.4. Hacer clic en la pestaña "Imagenes".

|                                     |                         | 👗 su:       |                                       | Salir           | *     |
|-------------------------------------|-------------------------|-------------|---------------------------------------|-----------------|-------|
| I 🗏 🖥 📠 👼 👘                         | D                       |             |                                       |                 |       |
|                                     |                         |             | R                                     | uta: <b> In</b> | forma |
| dit Contenido de pág                | ina on page "Pi         | rueba De    | elisa"                                |                 |       |
| General Imágenes                    | Apariencia A            | 02933       |                                       |                 |       |
| indgenes                            | Apuncheu                |             |                                       |                 |       |
| Imágenes y pies de foto<br>Imágenes |                         |             | Pie de foto (uno por línea)           |                 |       |
|                                     |                         |             |                                       |                 |       |
|                                     |                         | -           |                                       |                 |       |
|                                     | 2.005                   | ×           |                                       |                 |       |
| Examinar No se ha select            | ionado ningún archivo   | ).          |                                       |                 |       |
| Euncionalidad                       | ~                       |             |                                       |                 |       |
| Clic para agrandar Enlaces (I       | uno por línea, un enlac | e por image | n)                                    |                 |       |
| Enabled                             |                         |             | · · · · · · · · · · · · · · · · · · · |                 |       |
|                                     |                         |             | -                                     |                 |       |
|                                     |                         |             |                                       |                 |       |
|                                     |                         |             |                                       |                 |       |
| Accesibilidad                       | ar línen)               | Titless D   | accrieción del enlace (une per línea) |                 |       |
|                                     | or linea)               | Tues. De    | escripcion dei eniace (uno por linea) |                 |       |
|                                     |                         |             |                                       |                 |       |
|                                     |                         |             |                                       |                 |       |
|                                     |                         |             |                                       |                 |       |
| Descripción larga de la URL (L      | ina por línea)          | -           |                                       |                 |       |
|                                     |                         |             |                                       |                 |       |
|                                     |                         |             |                                       |                 |       |
|                                     |                         |             |                                       |                 |       |

- 3.2.5. Para cargar imágenes se tienen dos opciones:
  - Hacer clic en el icono "Examinar Archivos" . Aparecerá una ventana donde encontrará el "Árbol de Achivos". Proceda a buscar la imagen en la carpeta correspondiente. Para seleccionarla solo debe hacer click sobre el nombre de la imagen.

| Navegador de elementos de TYPO3                           | - Mozill | a Firefox       | _                       |                        |
|-----------------------------------------------------------|----------|-----------------|-------------------------|------------------------|
| www.ucv.ve/typo3/browser.php?n                            | node=fi  | le&bparams=dat  | a[tt_content][39320][im | age]   gif,jpg,jpeg,ti |
| Media                                                     | l        | Jpload          |                         |                        |
| Árbol de carpetas:                                        |          | Selección:      | Element-Browser         | selection 🔻            |
| ▼                                                         | Þ        |                 | Enter search t          | erm Buscar             |
| Contrataciones                                            | Þ        | Sorting:        | Título                  | - <b>-</b>             |
| Documentacion_y_Norma                                     | tiva 💽   | 2               |                         |                        |
| galeria_Imagenes                                          | Þ        | 63 registros en | contrados.              | Mostrar: 200           |
| Herramientas<br>ImagenesPrueba<br>Imagenes_prueba_interna |          | acceso remt     | 01212                   | + 🕕 Inf                |
|                                                           |          | actualizacion   | tecnologica             | 🕇 🕕 Inf                |
|                                                           | •        | blackboard      |                         | + 🕕 Inf                |
| Manuales                                                  | Þ        | Cartelera       |                         | + 🕕 Inf                |
| Noticias                                                  |          | certificado     |                         | + 🕕 Inf                |
| distribuidora_textos                                      | •        | Cnti2           |                         | + 🕕 Inf                |
| video                                                     | Þ        | Correo electr   | onico                   | + 🕔 Inf                |
| Proyectos                                                 |          | directorio dt   | ic                      |                        |
|                                                           |          |                 | *                       | <b>- -</b>             |
| imagenes                                                  | •        | alirectorio Im  | ageni                   | + 🕕 Int                |
| Categorías                                                |          | airectorio2     |                         | + 🕕 Int                |
| ▼… monthead DTIC                                          | Þ        | aistribución    | de correo               | + 🕕 Int                |
|                                                           |          | distribución    | de correo 01            | + 🕕 Inf                |
|                                                           |          | distribución    | de correo2              | 🕇 🕕 Inf                |
|                                                           |          | eslared         |                         | 🕇 🕕 Inf                |
|                                                           |          | 🔳 ftp publi     |                         | 🕇 🕕 Inf                |
|                                                           |          | FTP publico     |                         | 🕇 🕕 Inf                |
|                                                           |          | Gira antiviru   | s                       | 🛨 🕕 Inf                |
|                                                           |          | GOBIERNO        |                         | 🗕 🕕 In                 |
|                                                           |          | hospedaje d     | e paginas web           | + 🕕 Inf                |
|                                                           |          | ibm             |                         | 🛨 🔘 Inf                |

UNIVERSIDAD CENTRAL DE VENEZUELA

✓ Hacer click sobre el botón "Examinar" Examinar. Esto lo llevara a buscar la imagen en el disco duro de su estación de trabajo. Seleccione la imagen y haga click en "Aceptar".

### 3.3. Elemento de Solo Imágenes:

- 3.3.1. Del combo lista **"Contenido Típico",** que contiene la lista de elementos de contenido, seleccionar la opción **"Solo Imágenes"**.
- 3.3.2. En la pestaña "General", puede colocar un encabezado en el campo "Encabezado" este se observará en la página como un subtitulo antes de la imagen que se agregue. Además si lo desea, puede colocar un enlace URL a este título en la sección "Enlace".

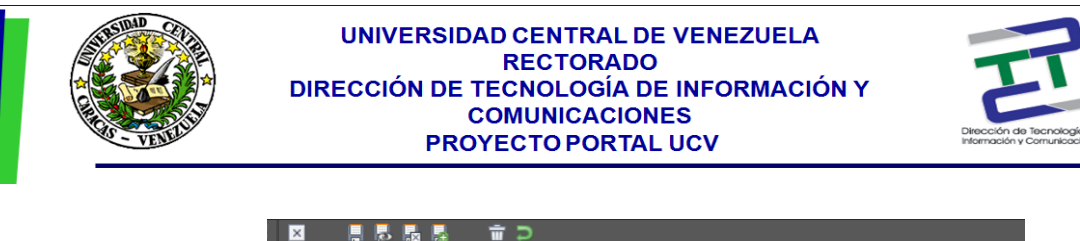

| eneral      | Imágenes                     | Apariencia | Acceso                          |   |          |
|-------------|------------------------------|------------|---------------------------------|---|----------|
| emento de c | ontenido                     |            |                                 |   |          |
| ро          |                              | Columna    | Idioma                          |   |          |
| Imagen      | •                            | , Normal   | <ul> <li>Por defecto</li> </ul> | • |          |
| ítulo       |                              |            |                                 |   |          |
| ncabezado   |                              |            |                                 |   |          |
|             |                              |            |                                 |   |          |
| ро          | Alineaciór                   | n Fecha    |                                 |   |          |
| Por defecto | <ul> <li>Por defe</li> </ul> | cto 🔻      |                                 |   |          |
| nlace       |                              |            |                                 |   |          |
|             |                              |            |                                 |   | <i>©</i> |
|             |                              |            |                                 |   | or a     |

### 3.3.3. Seleccionar la pestaña "Imágenes".

| General      | Imágenes                             | Apariencia                 | Acceso          |               |                  |            |   |
|--------------|--------------------------------------|----------------------------|-----------------|---------------|------------------|------------|---|
| Imágenes     | y pies de foto                       |                            |                 |               |                  |            |   |
| Imágenes     |                                      |                            |                 | Pie de fot    | o (uno por líne  | a)         |   |
|              |                                      |                            |                 |               |                  |            |   |
| GIF JPG JPEG | TIF BMP PCX TGA PN<br>No se ha selec | g PDF<br>cionado ningún ar | chivo.          |               |                  |            |   |
| Funcionali   | dad                                  |                            |                 |               |                  |            |   |
| Clic para ag | randar Enlaces (                     | uno por línea, un          | enlace por imag | en)           |                  |            |   |
| Enabled      |                                      |                            |                 | Ŷ             | 2                |            |   |
| Accesibilid  | ad                                   |                            |                 |               |                  |            |   |
| Etiquetas a  | ternativas (una p                    | or línea)                  | Titles: D       | escripción de | el enlace (uno p | oor línea) | _ |
|              |                                      |                            |                 |               |                  |            |   |
| Descripción  | larga de la URL (                    | una por línea)             |                 |               |                  |            |   |
|              |                                      |                            |                 |               |                  |            |   |
|              |                                      |                            |                 |               |                  |            |   |
|              |                                      |                            |                 |               |                  |            |   |

- 3.3.4. Para cargar imágenes se tienen dos opciones:
  - ✓ Hacer clic en el icono "Examinar Archivos". Aparecerá una ventana donde encontrará el "Arbol de Achivos". Proceda a buscar la imagen en la carpeta correspondiente. Para seleccionarla solo debe hacer click sobre el nombre de la imagen.

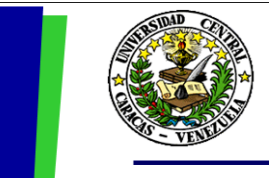

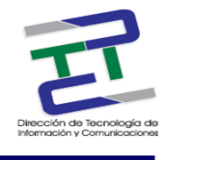

- Hacer click sobre el botón "Examinar". Esto lo llevara a buscar la imagen en el disco duro de su estación de trabajo. Seleccione la imagen y haga click en "Aceptar".
- 3.3.5. Seleccionar la pestaña "Apariencia"

| eneral          | Imágenes          | Apariencia        | Acceso       |                        |
|-----------------|-------------------|-------------------|--------------|------------------------|
| isposición      | del elemento d    | e contenido       |              |                        |
| Distribución    | Margen s          | superior Marger   | n inferior I | ndentación y marcos    |
| Por defecto     | -                 |                   |              | Marco predeterminado 🔻 |
| justes de l     | a imagen          |                   |              |                        |
| Ancho (pixele   | es): Alto (pixele | s): Borde         |              |                        |
|                 |                   | Enabled           |              |                        |
| Calidad y Tip   | b Efecto          |                   |              |                        |
| Por defecto     | ▼ (Ningun)        | o)                | •            |                        |
| Alineación d    | e la imagen       |                   |              |                        |
| Posición y aliı | neación           | Número            | de column    | as                     |
|                 |                   | 1 -               |              |                        |
| Encima,         | al centro         | •                 |              |                        |
| Encima,         | al centro         | <b>•</b>          |              |                        |
| Encima,         | al centro         | • del pie de foto |              |                        |

- 3.3.6. En la sección **"Ajustes de la imagen"**, puede personalizar el ancho y alto de la imagen.
- 3.3.7. En la sección "Alineación de la imagen", puede seleccionar de la lista desplegable de "Posición y alineación" la ubicación que se quiere que tome la imagen en la página.
- 3.3.8. Hacer clic en el icono guardar que más le convenga.

# **Editar Elemento**

Si desea editar alguno de los elementos de contenido que componen su página debe proceder de la siguiente manera:

- 1. Seleccione la página que contiene el elemento haciendo clic sobre el nombre de la misma.
- 2. En el espacio de contenido aparecerá la lista de elementos asociados a esa página.

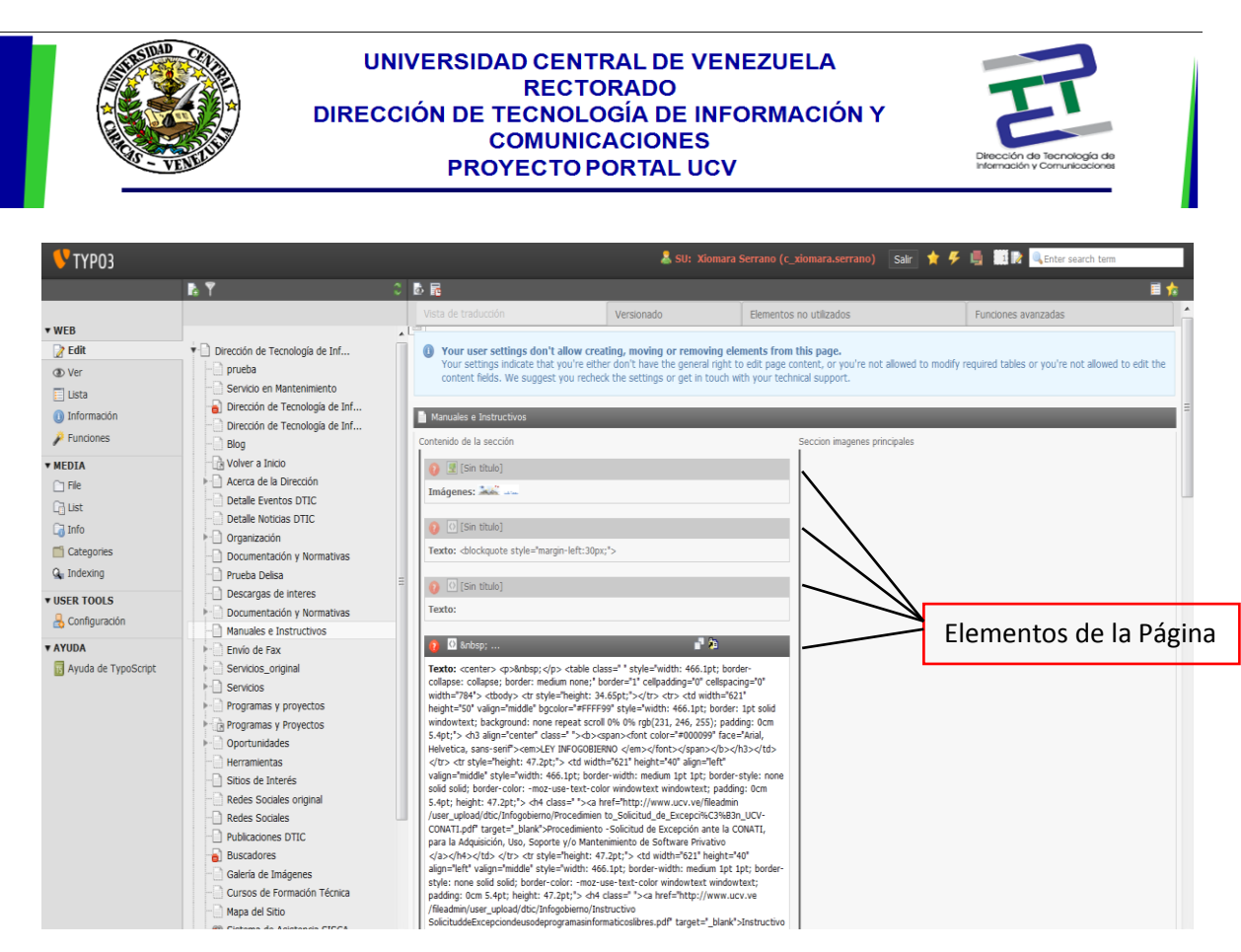

3. Coloque el puntero del mousse sobre el rectángulo gris que identifica al elemento para que aparezcan las opciones de edición del mismo.

| 🔞 🚯 | 🧷 🤿 📲 🎘 💥 🔅 |
|-----|-------------|
|-----|-------------|

- 4. Seleccione el icono **"Editar Elemento"** que aparece en la lista de iconos a la derecha del elemento que desea editar.
- 5. Aparecerá una pantalla donde se mostrarán las propiedades y contenido del elemento.
- 6. Proceda a realizar las modificaciones y guardar.

## **Eliminar Elemento**

Para eliminar no de los elementos de contenido que forman la página debe proceder de la siguiente manera:

 Seleccione la página que contiene el elemento que desea eliminar haciendo clic sobre el nombre de la misma.

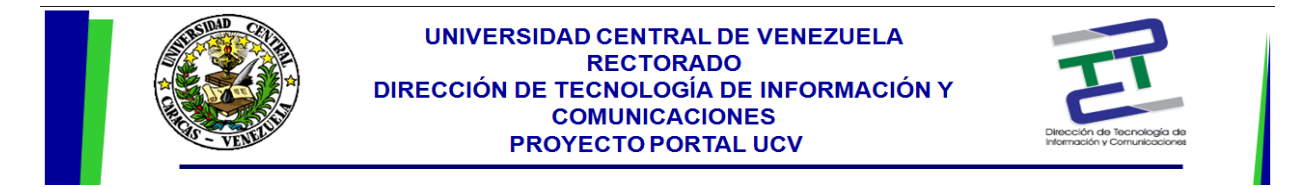

2. Aparecerá en la pantalla de la derecha la lista de elementos asociados a esa página.

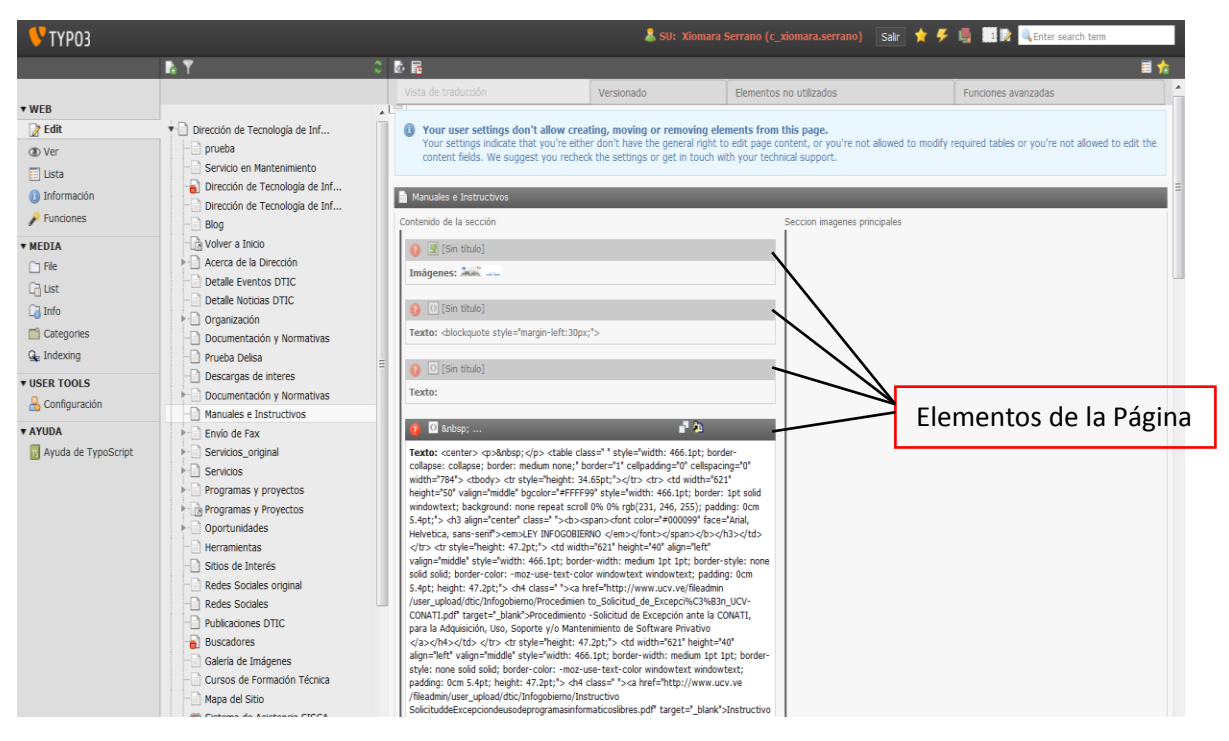

3. Coloque el puntero del mousse sobre el rectángulo gris que identifica al elemento para que aparezcan las opciones de edición del mismo.

| 👔 🚺 | 🧷 🤿 📑 🍋 🏹 🔅 |
|-----|-------------|
|-----|-------------|

- Seleccione el icono "Desvincular Elemento" a que aparece en la lista de iconos a la derecha del elemento que desea eliminar.
- Aparecerá una ventana emergente solicitando que confirme la eliminación del elemento.
   Hacer clic en la opción "Aceptar".

## Editar una página

- 1. Hacer clic sobre el nombre de la página que desea editar.
- 2. Hacer clic sobre el icono **"Editar Propiedades de la Página" (une aparece en la parte superior de la pantalla a la derecha del "Árbol de Páginas"**.

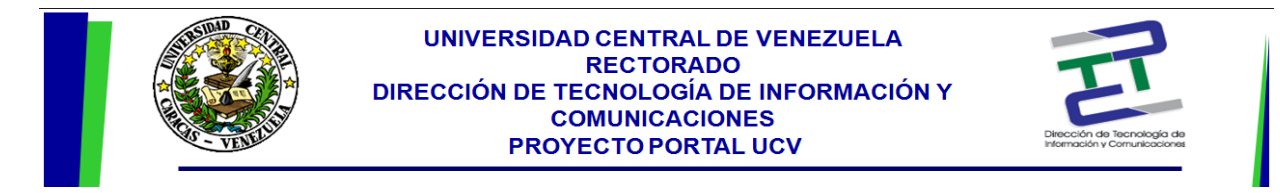

3. Aparecerá la pantalla que contiene las propiedades de la página.

|                                         | <b>ΰ</b> ⊃   | _          | _                       | _        |
|-----------------------------------------|--------------|------------|-------------------------|----------|
| Edit Página "Pru                        | eba Delisa'' |            |                         |          |
| General Acceso                          | Metadatos    | Apariencia | Funcionalidades         | Recursos |
| Página<br>Tipo                          | H            | 4          | н                       | H        |
| Estándar                                | •            |            |                         |          |
| Título<br>Título de página              |              |            |                         |          |
| Prueba Delisa<br>Título de navegación a | lternativo   |            |                         |          |
| Subtítulo                               |              |            |                         |          |
| Speaking URL path s                     | segment:     |            |                         |          |
| Exclude from speaki                     | ng URL:      |            |                         |          |
| Contenido:                              |              |            |                         |          |
| Titulo de la seccion                    |              |            |                         |          |
| Titulo de la seccio                     | n            |            |                         |          |
|                                         |              |            |                         |          |
| Contenido de la secci                   | ón           |            |                         |          |
| [Sin título]                            |              |            | 1 🐻 [Sin título] [39320 | 27       |

- 4. Realizar los cambios que desee.
- 5. Guardar los cambios seleccionando el icono "Guardar" que más le convenga.

*Nota:* No confunda **"Editar propiedades de la Página"** con **"Editar Elemento"** ya que ambos iconos son iguales. El ícono **"Editar propiedades de la Página"** está en la parte superior de la pantalla. El ícono **"Editar Elemento"** está al lado del elemento de contenido en el rectángulo gris.

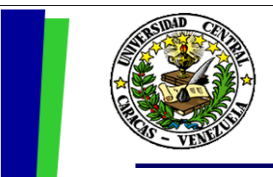

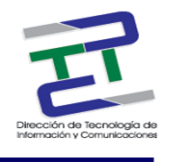

# **MODULO: Media**

# Manipulación de archivos y carpetas - Directorio Files

Todos los archivos utilizados en Typo3 se almacenan en la carpeta "File" del modulo "Media".

|                                                                   | 0                                                               | 16 B B                    |       |          |         |         |          | © 1              |
|-------------------------------------------------------------------|-----------------------------------------------------------------|---------------------------|-------|----------|---------|---------|----------|------------------|
| - WED                                                             |                                                                 | List •                    |       |          |         |         |          | [dtic]:          |
| Edit                                                              | v dtic                                                          | 1-20 de 22  < < 1 🗸 > >   |       |          |         |         | M        | ostrar: 20 🔻     |
| O Ver                                                             | - Contrataciones<br>- Contrataciones<br>- Contrataciones        |                           |       |          |         |         | 22 Fich  | heros, 40 Mbytes |
| <ul> <li>Lista</li> <li>Información</li> <li>Eurojanos</li> </ul> | Documentacion_y_Normativa     galeria_Imagenes     Herrominates | Nombre del archivo:       | Тіро: | Fecha:   | Tamaño: | KW .    |          |                  |
| rundones                                                          | - ImagenesPrueba                                                | contrataciones            |       | 12-01-11 |         | (W ∎ į  | Ì        |                  |
| ▼ MEDIA                                                           | imagenes_prueba_interna                                         | Descargas                 |       | 03-11-14 |         | tW ∎≣ [ | Ĵ.       |                  |
| Calist                                                            | Infogobierno                                                    | Documentacion_y_Normativa |       | 30-01-15 |         | tw ∎1   | 1        |                  |
| Info                                                              | Manuales                                                        | galeria_Imagenes          |       | 27-03-15 |         | w ≡j    | <u>î</u> |                  |
| Categories                                                        | - in otros                                                      | Herramientas              |       | 07-06-11 |         | kw ⊫≣†  | ÷        |                  |
| ⊈ Indexing                                                        | indistribuidora_textos                                          | ImagenesPrueba            |       | 09-01-13 |         | w ≡1    | î        |                  |
| VUSER TOOLS                                                       | Proyectos                                                       | imagenes_prueba_interna   |       | 10-02-15 |         | kw ≡n † | ÷        |                  |
| 👃 Configuración                                                   | - 🕅 Revista_Digital                                             | Infogobierno              |       | 08-05-15 |         | w ≡     | ÷        |                  |
| ▼ AYUDA                                                           | Servicios     imagenes                                          | Manuales                  |       | 26-05-15 |         | RW ∎≣ † | ÷        |                  |
| Myuua ue Typoscript                                               |                                                                 | Noticias                  |       | 05-12-14 |         | w 🗉     | ŵ        |                  |
|                                                                   | I T                                                             | i otros                   |       | 26-06-12 |         | w ≡1    | ÷        |                  |
|                                                                   |                                                                 | Proyectos                 |       | 23-04-13 |         | w ∎j    | 1        |                  |
|                                                                   |                                                                 | Revista_Digital           |       | 26-03-15 |         | w ≡1    | ÷        |                  |
|                                                                   |                                                                 | Servicios                 |       | 08-10-14 |         | w ≡j    | ÷        |                  |
|                                                                   |                                                                 | directorio_dtic.png       | PNG   | 24-09-14 | 50 K    | w 🧷     | d        | ) (), = () (†    |
|                                                                   |                                                                 | DticNavidad.png           | PNG   | 11-12-13 | 18.6 K  | xw 🧷 [  | d        | ) 🗦 🗉 🖣 着        |
|                                                                   |                                                                 | imagesCAW9M2L5.jpg        | JPG   | 17-05-12 | 6.6 K   | ₹W 🧷 [  | d        |                  |
|                                                                   |                                                                 | P                         | 10.0  | 04.05.15 | 264     | A [     |          |                  |
| Árl                                                               | ool de Archivos                                                 |                           |       |          |         |         |          |                  |

# Subir un Archivo

- Seleccione del "Árbol de Archivos" la carpeta donde desee colocar el archivo que se subirá haciendo clic sobre ella.
- 2. En la sección de contenido aparecerá la lista de archivos que tiene en esa capeta. Seleccione

el ícono "Upload" 📑 que se encuentra en la parte superior de la pantalla.

3. Aparecerá una pantalla similar a la siguiente:

|   | UNIVERSIDAD CENTRAL DE VENEZUELA<br>RECTORADO<br>DIRECCIÓN DE TECNOLOGÍA DE INFORMACIÓN Y<br>COMUNICACIONES<br>PROYECTO PORTAL UCV | Discoutin de Tecnología de<br>Internación y Comunicacióne |
|---|----------------------------------------------------------------------------------------------------|-----------------------------------------------------------|
| ļ | Inload ▼                                                                                                    |                                                           |
|   | opidu                                                                                                    |                                                           |
|   | 5 archivos 💌 🗖 Sobreescribir archivos existentes<br>Examinar No se ha seleccionado ningún archivo.                                 |                                                           |
|   | Examinar       No se ha seleccionado ningún archivo.         Examinar       No se ha seleccionado ningún archivo.                  |                                                           |
|   | Examinar       No se ha seleccionado ningún archivo.         Examinar       No se ha seleccionado ningún archivo.                  |                                                           |
|   | (Maximum upload size: 40 M)                                                                                                    |                                                           |
|   | DI Opciones                                                                                                    |                                                           |

- 4. Hacer clic sobre el botón "Examinar" para escoger el archivo que desea cargar.
- 5. Hacer clic en el botón "Envia Archivos".
- 6. Desplegar el combo que está en la parte superior de la pantalla y seleccionar la opción "List" para volver a la vista de lista de archivos.

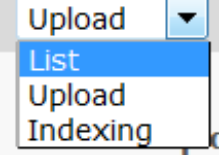

# **Eliminar Archivo**

1. Para "Eliminar un Archivo", estando en la vista de lista de archivos, debe hacer clic sobre el

icono **"Borrar"**  $\stackrel{\text{def}}{=}$  que se encuentra al lado derecho del nombre del archivo.

|                       |                              | JNIVERSIDAD CENTRAL DE<br>RECTORADO<br>CCIÓN DE TECNOLOGÍA DE<br>COMUNICACIONE<br>PROYECTO PORTAL I | VENEZUELA<br>INFORMACIÓN Y<br>S<br>JCV | Dirección de Tecnología de<br>Información y Comunicaciones |                     |
|-----------------------|------------------------------|----------------------------------------------------------------------------------------------------|----------------------------------------|------------------------------------------------------------|---------------------|
| - 11/20               |                              | List 💌                                                                                              |                                        | [dtic]: (                                                  | contrataciones/ 🛅   |
| VEB                   |                              | 3 registros encontrados.                                                                            |                                        |                                                            | Mostrar: 20 👻       |
| D Ver                 | Contrataciones     Descargas |                                                                                                    |                                        | 3 F                                                        | icheros, 268 Kbytes |
| Lista                 | Documentacion_y_Normativa    | Nombre del archivo:                                                                                 | Tipo: Fecha:                           | Tamaño: RW                                                 |                     |
| Funciones             | galeria_Imagenes             | Aviso de prensa.pdf                                                                                 | PDF 06-07-09                           | 39 K. R.W. 🧷 🗟 🖅                                           | 0 B. m 🖬 🚔          |
| ▼ MEDIA               | ImagenesPrueba               | AVISO PAG UCV.pdf                                                                                   | PDF 02-03-10                           | 38 K RW 🥠 💩 🖓                                              |                     |
| 🗋 File                | magenes_prueba_interna       | CONCURSO ABIERTO CA-UCV-DTIC-J                                                                      | PDF 16-07-10                           | 191 K RW 🥠 🖻 🖓                                             |                     |
| Ca List               | tanuales                     |                                                                                                    |                                        | e ar u                                                     | • 04 · · · · · · ·  |
| Categories            | - Inoticias                  | Di Opciones                                                                                         |                                        |                                                            |                     |
| G Indexing            | - I distribuidora_textos     | ▲ · · · ·                                                                                           |                                        |                                                            |                     |
| VUSER TOOLS           | - Divideo                    |                                                                                                    |                                        |                                                            |                     |
| 🔒 Configuración       | Revista_Digital              |                                                                                                    |                                        |                                                            |                     |
| * AYUDA               |                              |                                                                                                    |                                        |                                                            | Borrar              |
| 🛐 Ayuda de TypoScript |                              |                                                                                                    |                                        |                                                            | L                   |
|                       |                              | Lista de Archiv                                                                                     | 105                                    |                                                            |                     |
|                       | Punto de                     |                                                                                                    |                                        |                                                            |                     |
|                       | montaie                      |                                                                                                    |                                        |                                                            |                     |

## Crear una Carpeta

Para crear una nueva carpeta en el árbol de archivos debe:

- Hacer clic en el lugar donde desee crear la nueva carpeta sobre el árbol de archivos. Si desea crear una carpeta principal en el árbol, debe hacer clic sobre el punto de montaje (primer ícono del árbol y que generalmente está identificado con el nombre de la facultad/dependencia 
   Si desea crear una sub-carpeta, debe hacer clic sobre el nombre de la carpeta dentro de la cual desea crear la nueva.
- Hacer clic en el icono "Crear Nueva Carpeta" a que se encuentra en la parte superior de la pantalla.
- 3. Aparecerá una pantalla similar a la siguiente:

| vo archivo o carpeta |  |  |
|----------------------|--|--|
| irpetas 🔹            |  |  |
| er name:             |  |  |
|                      |  |  |

- 4. Si desea crear más de una carpeta, puede seleccionar la cantidad en el combo desplegable.
- 5. Agregar el(los) nombres a la(s) carpeta(s) en el(los) campo(s) "Folder Name".
- 6. Hacer clic en el icono "Guardar" de su preferencia.

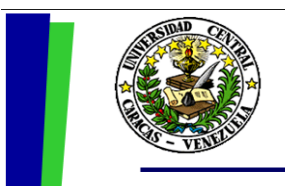

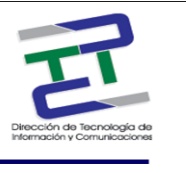

## **Eliminar Carpeta**

Para eliminar una carpeta debe:

- Si es una carpeta principal, hacer clic sobre el punto de montaje (primer ícono del árbol y que generalmente está identificado con el nombre de la facultad/dependencia
- 2. Si es una sub-carpeta, hacer clic sobre el nombre de la carpeta que la contiene.
- 3. Seleccionar el ícono borrar <sup>m</sup> que se encuentra a la derecha del nombre de la carpeta en la lista de archivos.

|           | ▼ WEB                         |                                                                  |                           |      |          |            |        |                    |
|-----------|-------------------------------|------------------------------------------------------------------|---------------------------|------|----------|------------|--------|--------------------|
|           | * WED                         |                                                                  | List •                    |      |          |            |        | [dt                |
|           | 📑 Edit                        | dtic                                                             | 1-20 de 22 I< < 1 * > >I  |      |          |            |        | Mostrar: 20        |
| unto de 📃 | The ver                       | Contrataciones                                                   |                           |      |          |            |        | 22 Eicherne 40 h   |
| lontaie   | Lista                         | Documentacion_y_Normativa                                        | Nombro dal archivo:       | Tino | Enchat   | Tamaño: BW |        | 12 Picifieros, 401 |
|           | Información                   | galeria_Imagenes                                                 | Nombre del archivo;       | npo: | Pecha:   | tamano: Kw |        |                    |
|           | / Funciones                   | - ImagenesPrueba                                                 | Contrataciones            |      | 12-01-11 | RW         | × 🗇    |                    |
|           | ▼ MEDIA                       | imagenes_prueba_interna                                          | Descargas                 |      | 03-11-14 | RW         | HC     |                    |
|           | Ci List                       | Infogobierno                                                     | Documentacion_y_Normativa |      | 30-01-15 | RW         | HC 18  |                    |
|           | Ca Info                       | - Noticias                                                       | galeria_Imagenes          |      | 27-03-15 | RW         | × 9    |                    |
|           | Categories                    | 🔹 🛅 otros                                                        | E Herramientas            |      | 07-06-11 | RW         | HC 127 |                    |
|           | G Indexing                    | distribuidora_textos     wideo     Proyectos     Revista_Digital | ImagenesPrueba            |      | 09-01-13 | RW         | HC 1   |                    |
|           | VUSER TOOLS                   |                                                                  | imagenes_prueba_interna   |      | 10-02-15 | RW         | HC 127 |                    |
|           | Configuración                 |                                                                  | Infogobierno              |      | 08-05-15 | RW         | HC 12  |                    |
|           | Avuta     Ayuda de TypoScript | Servicios     Imagenes                                           | Manuales                  |      | 26-05-15 | RW         | HC 1   |                    |
|           |                               | - And Hingstrice                                                 | D Noticias                |      | 05-12-14 | RW         | HC 1   |                    |
|           |                               |                                                                  | i otros                   |      | 26-06-12 | RW         | HC 197 |                    |
|           |                               |                                                                  | Proyectos                 |      | 23-04-13 | RW         | HC 197 |                    |
|           |                               |                                                                  | Revista Digital           |      | 26-03-15 | RW         | HC 197 |                    |
|           |                               |                                                                  | Servicios                 |      | 08-10-14 | RW         | N 197  |                    |
|           |                               |                                                                  | directorio dtic.ong       | PNG  | 24-09-14 | 50 K RW    | 10.0   | O D at             |
|           |                               |                                                                  | DtirNavidad.ong           | PNG  | 11-12-13 | 18.6 K RW  | 1      |                    |
|           |                               |                                                                  | magesCAW9M215 ind         | 180  | 17-05-12 | 6.6 K PW   | 1 1 J  |                    |
|           |                               |                                                                  | Infegabisme ing           | 100  | 04.05.15 | 3.6 K RW   | 10.0   | O Derei            |
|           |                               |                                                                  | Infogobierno.jpg          | JPG  | 04-05-15 | 2.6 K RW   | / 🕼 P  | 0 0                |

# Crear un Fichero de Texto (Documento)

Un Fichero de texto es un documento que usted puede crear y guardar con cualquier de las siguientes extensiones: txt, html, htm, css, tmpl, js, sql, xml, csv, php, php3, php4, php5, php6, phpsh, inc, phtml.

Para esto debe seguir los siguientes pasos:

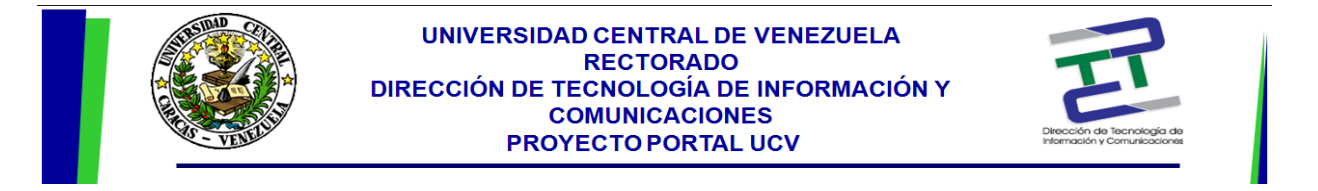

- 1. Hacer clic sobre el árbol de archivos en el lugar donde desee crear el nuevo fichero o documento.
- 2. Hacer clic en el icono "**Crear Nuevo Fichero de Texto**" a que se encuentra en la parte superior de la pantalla. Aparecerá una pantalla similar a la siguiente:

| WB       C I I         Edit       ************************************                                                                                                    | 💔 ТҮРОЗ                                                                                                    |                                                                                                    |               | 👗 Delisa de Guglielmo (delisa.degug | glielmo) Salir 🛧 🗲 📑 🔟 🍞 🔍 Enter search term   |  |
|----------------------------------------------------------------------------------------------------|----------------------------------------------------------------------------------------------------|----------------------------------------------------------------------------------------------------|---------------|-------------------------------------|------------------------------------------------|--|
| WBB <td <td<="" th=""><th></th><th><u>.</u></th><th>2 🛛 📮</th><th></th><th></th></td>                                                                                                    | <th></th> <th><u>.</u></th> <th>2 🛛 📮</th> <th></th> <th></th>                                                                                                 |                                                                                                    | <u>.</u>      | 2 🛛 📮                               |                                                |  |
| WB         Image         Image           P Agan         Image         Image           V Vr         Image         Image           Image         Image         Image           Image         Image         Image           Im                                                                                                    |                                                                                                    |                                                                                                    |               |                                     | [fileadmin/]:/core/stylesheet/image/fundacionu |  |
| international   international                                                                                                    | v WEB<br>2 Edit<br>2 Página<br>3 Ver<br>1 Lista<br>1 remplate                                                                                                  | fileadmin/     fileadmin/     f | E File name:  |                                     |                                                |  |
| File       > StylesheetClencias         I Ist       > StylesheetSeetClencias/undicas         I ust       > StylesheetFarmacia         I ust       > StylesheetFarmacia         I categories       > Stylesheetfarmacia         I indexing       > Stylesheetfarmacia         Tools       > Stylesheetfarmacia         I indexing       > Stylesheetfarmacia         I indexing       > Stylesheetfarmacia         I | TemplaVolla     TemplaVolla     Recycler     Workspaces     On Información     Acceso     Pundones     Acceso     Pueus Admin     Events     Events     Events | E Clinescup<br>Finsh<br>Finsh<br>Fins                                                                                                    | Text content: |                                     |                                                |  |
| Image: Tools       Image: Tools         USER TOOLS       Image: Tools         Image: Tools       Image: Tools         Image: Tools       Image: Tools                                                                       | HEDIA     File     List     Info     Categories     Arrow Indexing                                                                                             | StylesheetOlencias     StylesheetOlencias     StylesheetFarmacia     StylesheetFarmacia     StylesheetFarmacia     StylesheetFarmacia     StylesheetFarmacia     StylesheetHumanidades     StylesheetMedicina                                                                                                    |               |                                     |                                                |  |
|                                                                                                    | Configuración                                                                                                    |                                                                                                    |               |                                     |                                                |  |

- 3. Agregar el nombre del documento en el campo "File Name".
- 4. Agregar el contenido del documento en el campo "Text Content".
- 5. Hacer clic en el icono **"Guardar"** 📃 que se encuentra en la parte superior de la pantalla.

## Eliminar Fichero de Texto

- Para eliminar un Fichero o documento de texto debe hacer clic sobre el icono "Borrar" al que se encuentra al lado derecho del nombre del fichero de texto.
- 2. Aparecerá una pantalla similar a la siguiente:

|                                                                                                    | UNIVERSIDAD CENTRAL DE VENEZUELA<br>RECTORADO<br>DIRECCIÓN DE TECNOLOGÍA DE INFORMACIÓN Y<br>COMUNICACIONES<br>PROYECTO PORTAL UCV | Dirección de Tecnología de<br>Información y Comunicaciones |
|----------------------------------------------------------------------------------------------------|----------------------------------------------------------------------------------------------------|------------------------------------------------------------|
| × w                                                                                                    |                                                                                                    |                                                            |
|                                                                                                    | File: /srv/www/typo3/                                                                                                    | /ucvnet/fileadmin/templates/cal/delisa.txt                 |
| Delete file<br>TEXT File name:<br>delisa.txt<br>file path:<br>fileadmin/template<br>Are you sure you want to delete | es/cal/<br>e the file(s) and it's meta data?                                                                                       | Delete file Cancelar                                       |

3. Hacer clic sobre el botón "Delete file" para confirmar la eliminación del documento.

# **MODULO: User tools**

# Configuración Básica del Perfil de Usuario.

La "**Configuración Básica de Perfil**" pone a disposición del usuario la manera en que este observara el Typo3, así como también el manejo de su nombre de usuario y contraseña. Para hacer uso de estas funciones se debe ubicar en la opción "**Configuración**" del módulo "**User Tools**".

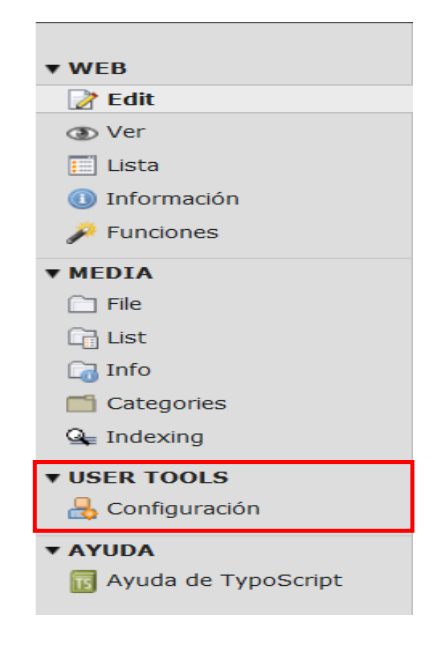

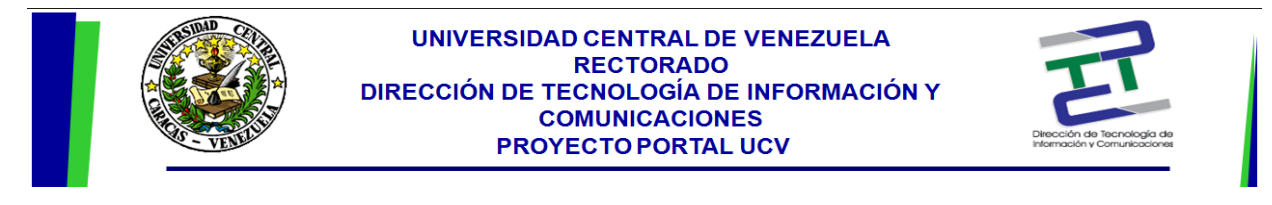

Aparecerá una pantalla similar a la siguiente:

| formación personal         | Inicio         | Edit & Advanced functions | Editor de texto enriquecido |
|----------------------------|----------------|---------------------------|-----------------------------|
| Su nombre                  |                | Xiomara Serran            | D                           |
| Su dirección de email      |                | c_xiomara.serra           | no                          |
| Notificarme por email si a | alguién abre s | esión                     |                             |
| desde mi cuenta            |                |                           |                             |
| Nueva clave de acceso      |                |                           |                             |
| Repita nueva clave de ac   | ceso           |                           |                             |
| Idioma                     |                | Español - [Spa            | nish] 🔻                     |

- En pestaña "Información Personal" podrá configurar su nombre, dirección de e-mail, clave, e idioma en que manejará su Typo3, solo debe hacer el cambio deseado en su respectivo campo y seguidamente presionar el botón "Guardar Configuración".
- 2. En pestaña "Inicio" podrá configurar el modo en que se visualizará la pantalla, el módulo que observará al iniciar sesión, entre otras, con solo seleccionar de las listas la opción deseada y hacer uso del check list para activar o desactivar opciones. Por último debe presionar el botón "Guardar Configuración".

| Configuración del u                                      | suario - X              | Xiomara So      | errano [c_xio     | mara.serrano]               |  |
|----------------------------------------------------------|-------------------------|-----------------|-------------------|-----------------------------|--|
| Información personal                                     | Inicio                  | Edit & Adva     | nced functions    | Editor de texto enriquecido |  |
| Start up in the following n<br>Muestra las imágenes en r | nodule<br>niniatura por | defecto         | - Ayuda de Typo   | Script 🔻                    |  |
| Ancho máximo del títlulo                                 |                         |                 | 30                |                             |  |
| Guardar configuración F                                  | Reset Configu           | iration and Cle | ar Temporary Data | Clear Temporary Data        |  |

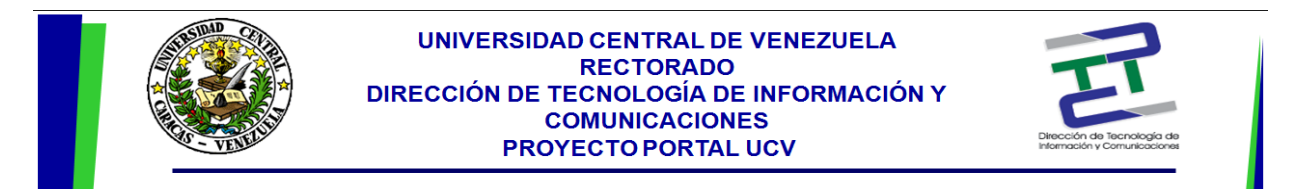

3. En la pestaña **"Edit & Advanced functions"** podrá configurar funciones avanzadas para la creación de páginas. Con hacer uso del check list podrá activar ó desactivar opciones, luego debe presionar el botón **"Guardar Configuración"**.

|                                           |                                     |                                                                                                    | 👗 SU: Xiomara Serra |
|-------------------------------------------|-------------------------------------|----------------------------------------------------------------------------------------------------|---------------------|
|                                           |                                     |                                                                                                    |                     |
|                                           |                                     |                                                                                                    |                     |
|                                           |                                     | _                                                                                                    |                     |
| onfiguración del usuari                   | o - Xiomara Serrano [c_xi           | omara.serrano]                                                                                                    |                     |
| · · · · · · · · · · · · · · · · · · ·     | Edit of Advanced Constraints        | The state of the second second s |                     |
| Information personal Inicio               | Edit & Advanced functions           | Editor de texto enriquecido                                                                                                    |                     |
| Habilitar el editor RTE (solamente        | en MSIE)                            |                                                                                                    |                     |
| Ensanchar fondo de documento              |                                     |                                                                                                    |                     |
| Subir archivo directamente en el r        | nódulo Doc                          |                                                                                                    |                     |
| nable Flash Uploader (requires F          | ash 9+)                             |                                                                                                    |                     |
| 1ake Textareas resizable                  |                                     |                                                                                                    |                     |
| Maximal Height of resizable Texta         | ea in Pixel                         |                                                                                                    |                     |
| Make Textareas flexible                   |                                     |                                                                                                    |                     |
| Deshabilitar menús de contenido           | en ventanas Popup                   |                                                                                                    |                     |
| C <b>opia recursiva:</b> Indique la canti | dad 0                               |                                                                                                    |                     |
| le subniveles a incluir cuando se         | copie una página                    |                                                                                                    |                     |
| E <b>liminación recursiva(!):</b> Permi   | ir que TODAS las 📃                  |                                                                                                    |                     |
| subpáginas                                |                                     |                                                                                                    |                     |
| sean eliminadas al borrar una pág         | na                                  |                                                                                                    |                     |
|                                           |                                     |                                                                                                    |                     |
| Guardar configuración Reset Co            | nfiguration and Clear Temporary Dat | a Clear Temporary Data                                                                                                    |                     |